CITI for New MUSC Users:

- 1. <u>Log in to CITI Miami here</u> using your Net ID and password.
- 2. Once logged in, click on "View Courses" next to Medical University of South Carolina.

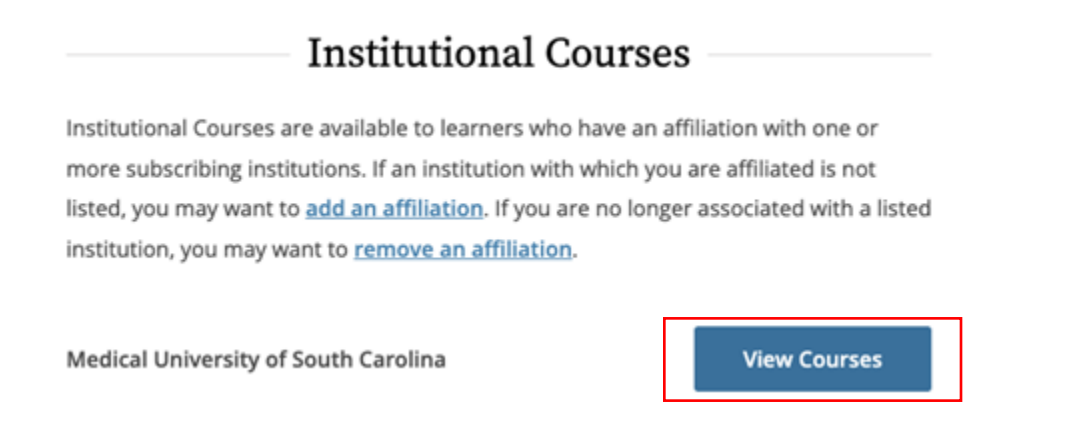

3. Scroll to the bottom to Learner Tools for Medical University of South Carolina and click "Add a Course."

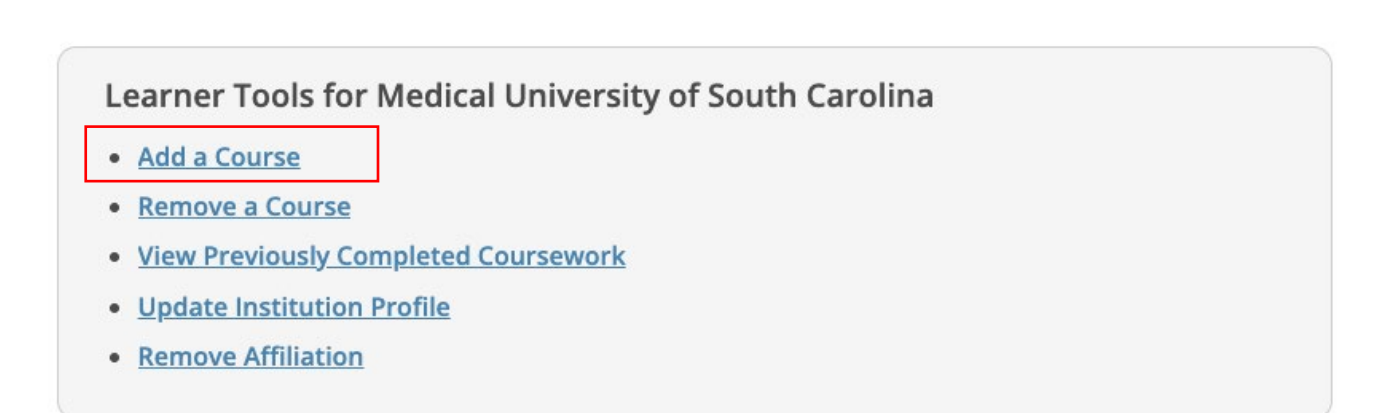

4. Select "Human Subjects" and "Good Clinical Practice (GCP)." Click Next.

| Question 1                                                                 |
|----------------------------------------------------------------------------|
| Question 1                                                                 |
| MUSC CITI Program Courses                                                  |
| Choose the topics that are relevant to your role in research:              |
| This question is required. Choose all that apply.                          |
| Animals                                                                    |
| ✓ Human Subjects                                                           |
| Responsible Conduct of Research (RCR)                                      |
| Biosafety/Biosecurity Course                                               |
| Human Stem Cell Research                                                   |
| Health Information Privacy and Security (HIPS)                             |
| Good Clinical Practice (GCP)                                               |
| Protocol Registration and Results Summary Disclosure in ClinicalTrials.gov |
|                                                                            |
|                                                                            |
| Start Over Next                                                            |

5. Select "Basic Course" and click Next.

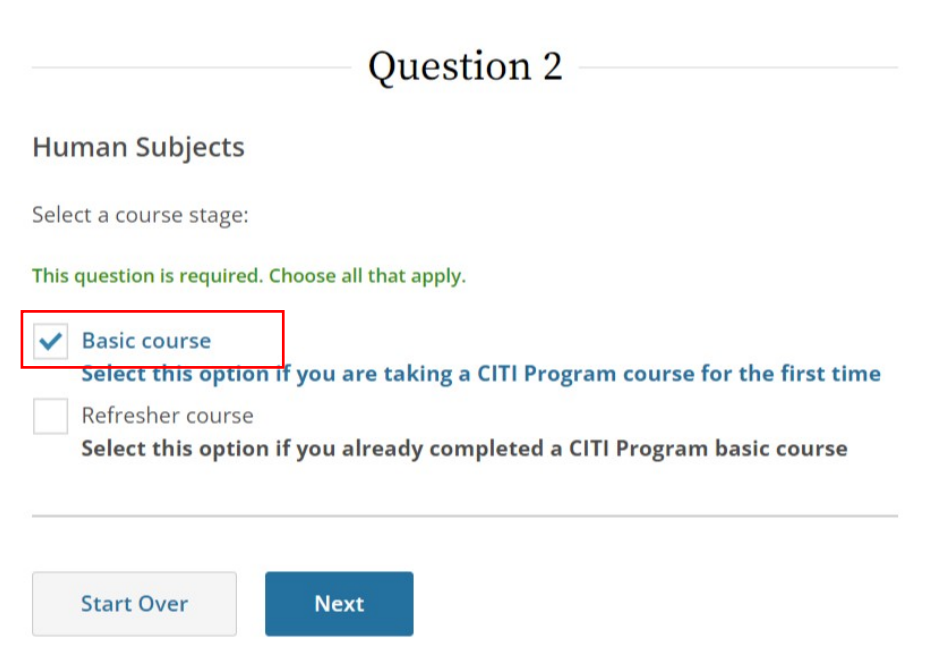

6. 6. Then select <u>either</u> Group 1. Biomedical Investigators and Key Personnel <u>or</u> Group 2. Biomedical Investigators and Key Personnel. *\*Selection depends on type of research you perform. Only one of the two courses are needed.\** Click Next.

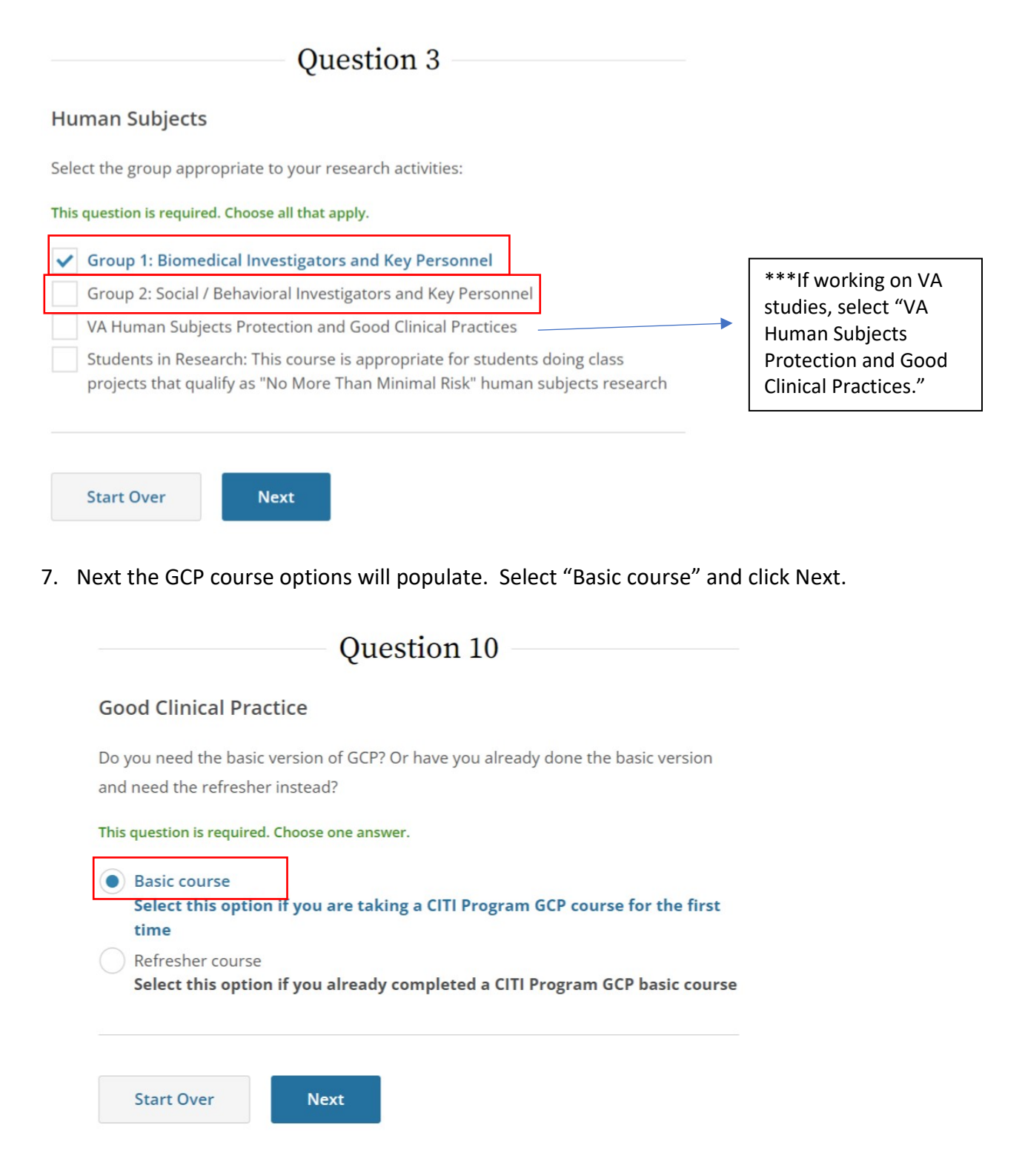

8. Select <u>either</u> GCP for Clinical Trials with Investigational Drugs and Biologics (Biomedical ICH Focus) <u>or</u> GCP – Social and Behavioral Research Best Practices for Clinical Research. \*Selection depends on type of research you perform. Only one of the two courses are needed. \* Click Next.

| Question 11                                                                             |
|-----------------------------------------------------------------------------------------|
| Good Clinical Practice Basic                                                            |
| Please make your selection(s) below to enroll in basic GCP training:                    |
| Choose all that apply.                                                                  |
| GCP for Clinical Trials with Investigational Drugs and Biologics (Biomedical ICH Focus) |
| GCP – Social and Behavioral Research Best Practices for Clinical Research               |
|                                                                                         |
| Start Over Next                                                                         |

This should sign you up to complete both institutionally required courses.